今次跟大家介绍如何使用升级版汇丰网上股票挂钩投资平台的全新介面及功能,让大家用得可以更得心应手。在投资前,大家可以先登入汇丰个人网上理财,并将鼠标移动到「我的投资」,再点击「股票挂钩投资及结构投资票据」。

不知如何入手?我们的导览式搜寻就是最好的起点!在「产品清单」页面,您可以于 右上角找到「需要帮助以寻找产品?」按钮。点擊后,可以利用导览式搜寻按照自己 的选择条件收窄范围,找出想要的产品。

对进阶投资者而言,筛选功能可以令您轻松找到想要的产品。点击左上角的「筛选」 按钮打开介面。在「筛选」功能下,您可以设置不同的搜索条件,包括货币、投资 期、现金红利率、特点,以及产品种类。

如果还未找到想要的产品,您亦可以点擊「建立您的每日现金红利可赎回股票挂钩投 资产品」按钮,然后选择1.「建立您自己的产品」或2.「参考现有产品」,用这两 种方法建立自己的产品。现在就先带大家了解如何由零开始构建自己的产品!

点擊「建立您自己的产品」,您可以选择最多4个挂钩资产,同时亦可设置您的投资 金额、投资期、票息类型、赎回价、生效价。并以行使价或现金红利率获取报价。所 设置的产品参数会连同挂钩资产的过往表现显示于左面图表上以供参考。设置好产品 参数后,就可点击「获取报价」继续。再查阅报价结果,然后点击「确认并建立产 品」或左下角的「储存」,于同一登录下查看已储存的报价。

除了由零开始建立您的产品之外,还可以参考我们的现有产品。首先选择一项现有产品,按照您的偏好作出更改,以建立出您的产品。如果您想认购较早前已储存报价的 产品,可以点选「管理您已储存的报价」,于同一登录下您可以于此浏览、编辑及删 除已储存的报价。

当您找到有兴趣的产品后,您可以细阅产品详情并提交交易指示。于已选择的产品旁边,点选向下的箭嘴,展开并获取更多产品资料。如果您想了解指定产品术语,可以将鼠标移到问号上,以获得更多详细解释。从页面向下滑,您会看到挂钩资产的部分,详细展示您所选择的挂钩资产过往的表现及图表。

当您细阅产品详情及销售文件并决定认购产品,您可点选「投资此产品」。点选后您 会来到一个新页面,然后填上您的交易详情并完成合适性评估,再点选「预览指 示」。来到提交交易指示前的最后一步。递交前记得确保同检查所有交易详情都是正 确无误,并细阅「客户声明」及剔选下方的方格。点选「确认指示」,然后您会看到 确认通知。

当产品交易指示成功执行,您可以于左上角点选「投资组合」,查阅您持有的股票挂 钩投资产品组合。您可以从这里下载条款单张,并参考现有产品参数建立类似产品。 同一页亦有「目前表现」部分,您可以查阅自动赎回事件及生效事件的状态。

立即体验全新网上股票挂钩投资平台,享受我们更完善的结构投资产品!